## <u>คู่มือการลงโปรแกรม CUCEM-K version 2</u>

คู่มือฉบับนี้จัดทำขึ้นเพื่อเพิ่มรายละเอียดในการติดตั้งโปรแกรม CUCEM-K version 2 พร้อม ภาพประกอบ เพื่อให้ผู้ใช้งานสามารถดำเนินการติดตั้งโปรแกรมได้ด้วย ตัวเอง ซึ่งประกอบไปด้วย ขั้นตอนต่างๆ ตามลำดับ ดังนี้

1. เข้าสู่ Web site สำนักงบประมาณ <u>www.bb.go.th</u>

|                                                                                                    |                                                                                                    | drum turiter artisa<br>manare or ma annoart                                                                                                    |  |  |
|----------------------------------------------------------------------------------------------------|----------------------------------------------------------------------------------------------------|----------------------------------------------------------------------------------------------------|--|--|
| <ul> <li>ค้นหา:</li> <li>ค้นหา:</li> <li>ค้นหาแบบพิเศษ   ระบบสับดัน</li> <li>ระบบสับดัน</li> <li>ระบบสับดัน</li> <li>ระบบสับสับดัน</li> <li>สำนักงบประมาณบองเรา</li> <li>กำรับรองการปฏิบัติรางการ</li> <li>กำรับรองการปฏิบัติรางการ</li> <li>กำรับรองการปฏิบัติรางการ</li> <li>กำรับรองการปฏิบัติรางการ</li> <li>การจัดกำงบประมาณ</li> <li>การบริหารงบประมาณ</li> <li>การประเมินผลงาน</li> <li>หรืองมือวิเกราะห์กวามสำเร็จ</li> </ul> | หน้าหลัก แผนที่เว็บไซต์ ຄาม คอบ แบบสอบถาม Downloa                                                                                                    | d   Links   Eng V.  <br>วับ<br>นะ เทียบเท่า กรม<br>แกลงที่ทำหน้าที่จัดทำ<br>ประมาณรายว่าย พ.ศ.2554<br>แตามนาตรา 169<br>และการใช้ว่ายฯ เพิ่มเติม ปี 52                                                                                    |  |  |
| <ul> <li>(FANT)</li> <li>ข้อมูลงบประมาณ</li> <li>งบประมาณจังหวัด</li> <li>ก่า K/ราคามาตรฐาน</li> <li>ดูมือ / เอกสารงบประมาณ</li> </ul>                                                                                                    | <ul> <li>พ้าทุตรการการปรับแผนฯ ปี 51</li> <li>ข่าวสาร สำนึกงบประมาณ</li> <li>เอกสารประกอบการบรุรยาย เรื่อง "แนวทางการเตรียมการ<br/>วัดก้างบประมาณรายว่ายประจำปังบประมาณ พ.ศ. 2554 "</li> </ul>                                                                                                    | (ครั้งที่ 2) มติกรม. 6 พ.ก. 51                                                                                                    |  |  |
| <ul> <li>กฎหมายและระเบียบ</li> <li>หนังสือเวียน, มติกณะรัฐบนตรี</li> <li>สูนย์ประสานราชการใสสะอาด<br/>สำนักงบประมาณ</li> <li>วารสารการงบประมาณ</li> <li>แผนปลิมัติการไทยเน้นแน็ง</li> </ul>                                                                                                    | <ul> <li>พิธุณา</li> <li>รันที่ 11 มกราคม 2553 ม สโมสรทหารบก กรุงเทพมหานคร<br/>อ่านรายละเอียด</li> <li>โกรงสร้างแผนงานตามยุทธศาสตร์เพื่อการจัดการบบ<br/>ประมาณรายว่ายประวำเป็งบประมาณ พ.ศ. 2554 พิธุณ<br/>สำนักหโยบายและแตนงบประมาณ 0 2273 9999 ต่อ 1538</li> </ul>                               | b.การเมตุดศารา<br>7.การทำให้ง่าย<br>8.พลักแห่งความเป็นจริงตาม<br>ธรรมชาติ<br>9.พลักการ "ชาตทุน" คือ "กำไร"<br>สำนักงายไระมาอเเป็นองค์กรที่ทัน                                                                                            |  |  |
| Ujīnu            ???????         2553 ▼           an a         an maq m at           1         2           3         4         5         6         7         8         9           10         11         12         13         14         15         16                                                                                                    | แหรายสะเงอฟ           ขอเชิญประชุมเชิงปฏิบัติการรังหวัดน้ำร้องโครงการพัฒนา           เครื่องมือวิเคราะท์ระดับความส้ำเร็จของการดำเนินงานจาก           การใช้จ่ายงบประมาณ PART ระยะที่ 2เ <sup>N</sup> ฉพ9           ติดต่อสอมถาม สำนักประเมินผล 0 2273 9273 ต่อ 1616,2691           อ่านรายละเอียด | <ul> <li>&gt; ข่าวประจำวันที่น่าสนใจ</li> <li>● กลิกที่นี่เพื่ออ่านข่าวประจำ<br/>วัน</li> <li>&gt;&gt;&gt;&gt;&gt;&gt;&gt;&gt;&gt;&gt;&gt;&gt;&gt;&gt;&gt;&gt;&gt;&gt;&gt;&gt;&gt;&gt;&gt;&gt;&gt;&gt;&gt;&gt;&gt;&gt;&gt;&gt;</li></ul> |  |  |
| 17 18 19 20 21 22 23                                                                                                    | เรื่อง โครงการประชุมสัมมนา เรื่อง การเครียมการวัดทำงบ                                                                                                    | ประกาศกุณะกรรมการดำเนิน                                                                                                    |  |  |

2. เข้าไปในแถบเมนู "ค่า K /ราคามาตรฐาน" และเข้าไปในเมนูย่อย "โปรแกรมการคำนวณค่า K"

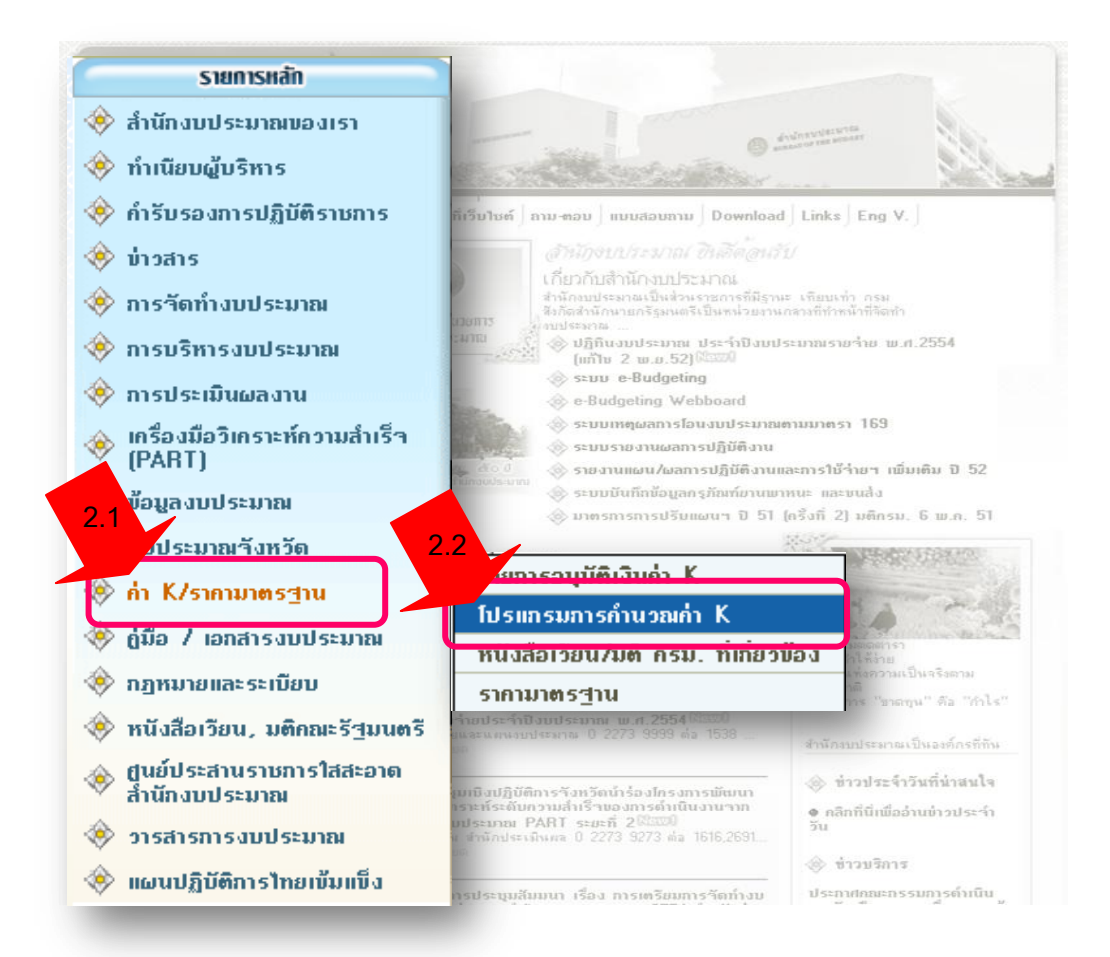

จะปรากฏหน้าต่างแสดงรายการ โปรแกรมการคำนวณค่า K ซึ่งประกอบไปด้วยไฟล์หลัก คือ
 3.1 ไฟล์ติดตั้งโปรแกรม CUCEM – K version 2 (ชื่อไฟล์ k.zip)
 3.2 ไฟล์ฐานข้อมูลดัชนี ค่า K File:dbK\_VALUE.mdb (ชื่อไฟล์ dbK\_VALUE.mdb)

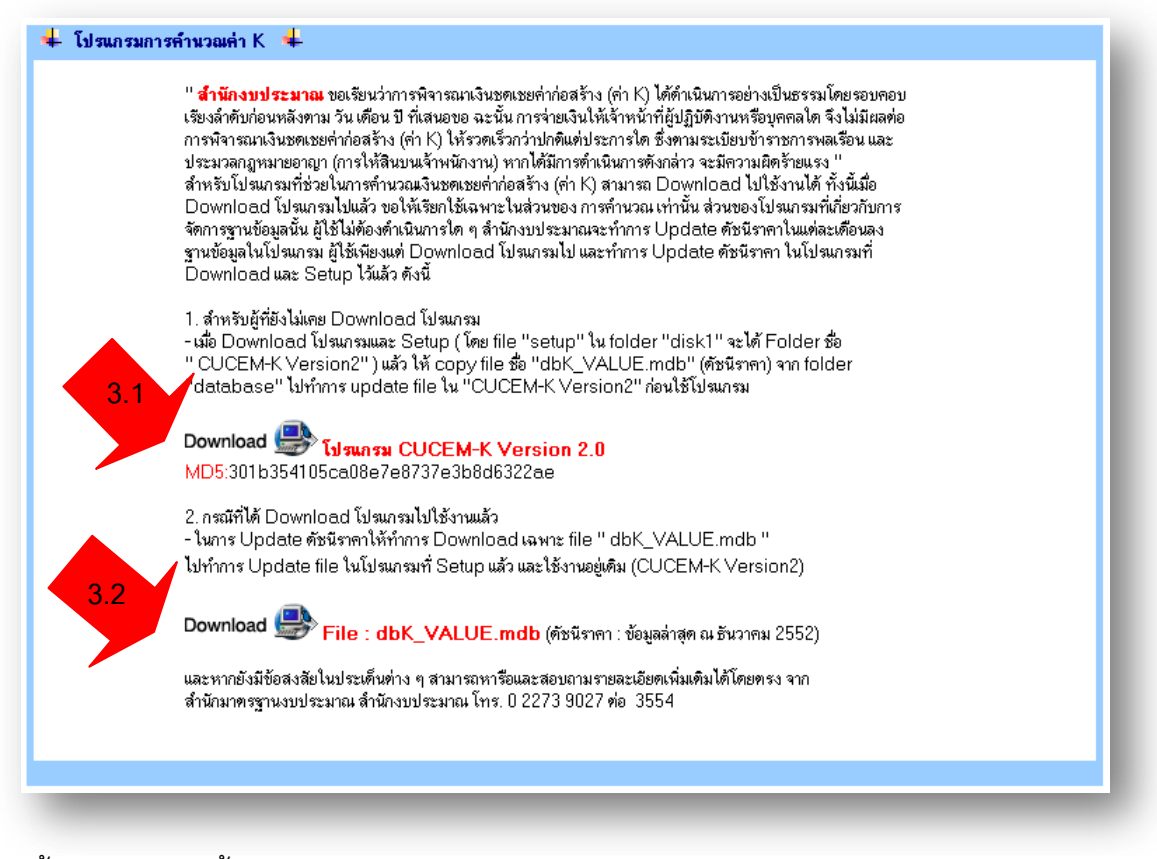

- 4. ขั้นตอนการติดตั้งโปรแกรม CUCEM-K version 2
  - 4.1 ดาวน์โหลดไฟล์โปรแกรม โดยคลิกที่ MD5/301b354105ca08e7e8737e3b8d6322ae
     จะปรากฏเป็น

     หน้าต่าง File Download ขึ้นมา ให้ทำการบันทึกไฟล์ k.zip โดยกดปุ่ม
     Save

|          | Name: k.zip                                                             |
|----------|-------------------------------------------------------------------------|
| <b>Y</b> | Type: WinRAR ZIP archive, 6.02MB 4.1                                    |
|          | From: www.bb.go.th                                                      |
|          | Open Save Cancel                                                        |
| 🗹 Alway  | s ask before opening this type of file                                  |
|          | While files from the Internet can be useful, some files can potentially |

4.2 เมื่อปรากฏหน้าต่าง Save As ให้ทำการบันทึกไฟล์ k.zip ลงบน Desktop เพื่อความสะดวก ในการติดตั้งต่อไป

| Save in:                                          | 🞯 Desktop                                                                                                    |                                                                                                    | ~ | 3 | ิล. เลื | อกที่นี |                     |
|---------------------------------------------------|----------------------------------------------------------------------------------------------------|----------------------------------------------------------------------------------------------------|---|---|---------|---------|---------------------|
| 장도 가지<br>아이 아이 아이 아이 아이 아이 아이 아이 아이 아이 아이 아이 아이 아 | My Documents           My Computer           My Network Places           advanced-css-menu           bbFaq           faq           font           Layout_มี           NickWin           PHPportable           ชั้นเล่า           อานโหลด           โปรแกรมพี่สัก           โปรแกรมพี่สัก | <ul> <li>(⇒) พื้นกัว</li> <li>(⇒) พิวส์รุง</li> <li>(⇒) อังกาษณ์</li> <li>(⇒) อังกาษณ์</li> <li>(⇒) อบรม XML</li> <li>(⇒) อบรม XML</li> <li>(⇒) อาจารมีให้มา</li> <li>() ด้านอ.20</li> </ul> |   |   |         |         |                     |
|                                                   | File name: k.z                                                                                                    | ip                                                                                                    |   |   | *       | Save    | <b>C</b> .คลิก save |
| My Network                                        | Save as type: W                                                                                                    | inRAR ZIP archive                                                                                                    |   |   | *       | Cancel  | _                   |

- 5. ทำการExtract ไฟล์ **k.zip** โดยการคลิกขวาบนไฟฒ์ล้วเลือกที่รายการExtract here" จะปรากฏเป็น Folder K ขึ้นมาที่ Desktop
- 6. เข้าสู่ Folder ไปที่ disk 1 เพื่อทำการติดตั้ง ตัวโปรแกรม CUCEM–K version 2 โดยดับเบิ้ลคลิก

ที่ Setup .exe เพื่อทำการติดตั้งโปรแกรม CUCEM–K version 2 จนสิ้นสุด เป็นการจบ ขั้นตอนการติดตั้งโปรแกรม CUCEM–K version 2

## <u>ขั้นตอนการ Update ฐานข้อมูล</u> (File: dbK\_VALUE.mdb)

ฐานข้อมูลของโปรแกรม CUCEM-K version2 จะเป็นข้อมูลดัชนีที่ใช้คำนวณราคาค่า K เจ้าหน้าที่สำนักมาตรฐานงบประมาณ ทำการ Update ข้อมูลดัชนีทุกเดือน ซึ่งมีขั้นตอน ดังนี้

ให้คลิกที่ Download ที่ Download ∰ Ffile : dbK\_VALUE.mdb แล้วเลือก Save in ไว้ที่
 C:\Program Files\CUCEM-K Version2 ดังภาพ

| Save As                |               |                                |      |       | ? 🔀    |
|------------------------|---------------|--------------------------------|------|-------|--------|
| Save in:               | CUCEM-K Ve    | rsion2                         | 3 🕫  | • 🖽 🥙 |        |
| My Recent<br>Documents | dbk_value     |                                |      |       |        |
| My Documents           |               |                                |      |       |        |
| My Computer            |               |                                |      |       |        |
|                        | File name:    | dbK_VALUE                      |      | · (   | Save   |
| My Network             | Save as type: | โปรแกรมประยุกต์ Microsoft Acce | \$\$ | ✓     | Cancel |

 กด Save เพื่อทำการบันทึกไฟล์ แล้วตอบ Yes เพื่อยืนยันการบันทึกฐานข้อมูลดัชนีราคา ณ ปัจจุบัน (ฐานข้อมูลจะ Update ทุกเดือน) และถือว่าเป็นการสิ้นสุดการ Update ฐานข้อมูล ดัชนีราคาค่า K ไฟล์ dbK\_VALUE.mdb

| Save As                |                                                                                                    | ? 🗙          |
|------------------------|----------------------------------------------------------------------------------------------------|--------------|
| Save in:               | CUCEM-K Version2                                                                                     | °            |
| My Recent<br>Documents | @]dbK_VALUE                                                                                          |              |
| Save                   | As                                                                                                   | $\mathbf{X}$ |
| Desk<br>My Doc         | C:\Program Files\CUCEM-K_Version2\dbK_VALUE.mdb already exi:<br>Do you want to replace it?<br>Yes No | sts.         |
| My Computer            |                                                                                                    |              |
|                        | File name: dbK_VALUE                                                                                 | Save         |
| My Network             | Save as type: โปรแกรมประยุกต์ Microsoft Access                                                       | Cancel       |

----- จบ ------